Excel2024 初級 2

## STEP 3. 残ったお金を計算する

## がつ にち のこ かね けいさん 1.5月1日の残ったお金を計算しましょう

| ТЕ | TEXTSP $\checkmark$ : $\times \checkmark f_x$ = |                   |          |            |      |     |     |   |   |   |  |  |
|----|-------------------------------------------------|-------------------|----------|------------|------|-----|-----|---|---|---|--|--|
|    | A                                               | В                 | С        | D          | E    | F   | G   | н | Ι |   |  |  |
| 1  |                                                 |                   |          |            | _    |     |     |   |   |   |  |  |
| 2  | 1                                               | セル「G              | ¥5」に「=」を | 入力し        |      |     |     |   | • | 0 |  |  |
| 3  |                                                 | ます。               |          |            |      |     |     |   |   |   |  |  |
|    |                                                 |                   | 市空       |            | 入った  | 使った | 残った |   | 0 | 0 |  |  |
| 4  |                                                 | ערם               | 内合       |            | お金   | お金  | お金  |   |   |   |  |  |
| 5  |                                                 | 5月1日              | 今月のお小遣い  | <i>.</i> ^ | 3000 |     | =   |   |   |   |  |  |
| 6  |                                                 | 5月2日              | ノート      |            |      | 120 |     |   |   |   |  |  |
| 7  |                                                 | 5月3日              | パン       |            |      | 50  |     |   |   |   |  |  |
| 8  |                                                 | <mark>5月5日</mark> | おじいちゃん   |            | 200  |     |     |   |   |   |  |  |
| 9  |                                                 | 5月6日              | ジュース     |            |      | 100 |     |   |   |   |  |  |
| 10 |                                                 |                   |          |            |      |     |     |   |   |   |  |  |
| 11 |                                                 |                   |          |            |      |     |     |   |   |   |  |  |
| 12 |                                                 |                   |          |            |      |     |     |   |   |   |  |  |

| D2 | ~ :  | $\times \checkmark f_x$ =D2 |     |      |     | ・2 セ | ル [D2]   | をクリッ?                         | フします。 |
|----|------|-----------------------------|-----|------|-----|------|----------|-------------------------------|-------|
| A  | В    | С                           | D   | E    | F   | G    | Н        | Ι                             |       |
| 1  |      |                             |     |      |     |      |          |                               |       |
| 2  | 前の   | 月の残り                        | 850 |      |     |      |          |                               |       |
| 3  |      |                             |     |      |     |      |          |                               |       |
|    |      | 古家                          |     | 入った  | 使った | 残った  |          |                               |       |
| 4  | נירם |                             |     | お金   | お金  | お金   |          |                               |       |
| 5  | 5月1日 | 今月のお小遣                      | い   | 3000 |     | =D2  |          |                               |       |
| 6  | 5月2日 | ノート                         |     |      | 120 |      | L L      | ー」 07 1夜 に<br><b>D2</b> ー が 入 | 5     |
| 7  | 5月3日 | パン                          |     |      | 50  |      | りょく<br>ナ | 」<br>されまし                     | ,     |
| 8  | 5月5日 | おじいちゃん                      |     | 200  |     |      | た        |                               |       |
| 9  | 5月6日 | ジュース                        |     |      | 100 |      |          | 1                             |       |
| 10 |      |                             |     |      |     |      |          |                               |       |
| 11 |      |                             |     |      |     |      |          |                               |       |
| 12 |      |                             |     |      |     |      |          |                               |       |

| G5 | <b>~</b> ]:       | $\times \checkmark f_x$ =D2+ |              |      |     |      |   |   |  |
|----|-------------------|------------------------------|--------------|------|-----|------|---|---|--|
| 4  | о В<br>200        | C<br>にゅうりょく                  | D            | E    | F   | G    | Н | Ι |  |
| 1  | 3 続けて             | 「+」 を入力し                     | <i>,</i> ます。 |      |     |      |   |   |  |
| 2  | 前の                | 月の残り                         | 850          |      |     |      |   |   |  |
| 3  |                   |                              |              |      |     |      |   |   |  |
|    | 口付                | 古空                           |              | 入った  | 使った | 残った  |   | 0 |  |
| 4  | 61.1              |                              |              | お金   | お金  | お金   |   |   |  |
| 5  | 5月1日              | 今月のお小遣い                      | , <b>)</b>   | 3000 |     | =D2+ |   |   |  |
| 6  | 5月2日              | ノート                          |              |      | 120 |      |   |   |  |
| 7  | 5月3日              | パン                           |              |      | 50  |      |   |   |  |
| 8  | 5月5日              | おじいちゃん                       |              | 200  |     |      |   |   |  |
| 9  | <mark>5月6日</mark> | ジュース                         |              |      | 100 |      |   |   |  |
| 10 |                   |                              |              |      |     |      |   |   |  |
| 11 |                   |                              |              |      |     |      |   |   |  |
| 12 |                   |                              |              |      |     |      |   |   |  |

| TE | хт | SP → : | $\times \checkmark f_x$ =D2+ | E5       |      |     |       |          |                                | 1         |
|----|----|--------|------------------------------|----------|------|-----|-------|----------|--------------------------------|-----------|
|    | A  | В      | С                            | D        | E    | F   | G     | н        | I                              |           |
| 1  |    |        |                              |          |      |     |       |          |                                |           |
| 2  |    | 前の     | 月の残り                         | 850      |      |     | 4 セ   | ル「E5」    | をクリック                          | ノます。<br>- |
| 3  |    |        |                              |          |      |     |       |          |                                |           |
|    |    | 口付     | 山谷                           |          | 入った  | 使った | 残った   |          |                                |           |
| 4  |    | ЦЦ     | N <b>T</b>                   |          | お金   | お金  | お金    |          |                                |           |
| 5  |    | 5月1日   | 今月のお小遣い                      | <u>ر</u> | 3000 |     | =D2+E | 5        | うしろ                            |           |
| 6  |    | 5月2日   | ノート                          |          |      | 120 |       | L L      | +」の後に                          |           |
| 7  |    | 5月3日   | パン                           |          |      | 50  |       | ا<br>برو | <b>E5」</b> が入<br>< 、 、 、 、 、 、 |           |
| 8  |    | 5月5日   | おじいちゃん                       |          | 200  |     |       | 万        | されまし                           |           |
| 9  |    | 5月6日   | ジュース                         |          |      | 100 |       | た        | 0                              |           |
| 10 |    |        |                              |          |      |     |       |          |                                |           |
| 11 |    |        |                              |          |      |     |       |          |                                |           |
| 12 |    |        |                              |          |      |     |       |          |                                |           |

Excel2024 初級 2

| G5 | ~ : [         | $\times \checkmark f_x$ =D2+ | E5-      |      |     |       |    |   |  |
|----|---------------|------------------------------|----------|------|-----|-------|----|---|--|
| A  | B             | C<br>にゅうりょく                  | D        | E    | F   | G     | н  | Ι |  |
| 1  | 続けて「一」を入力します。 |                              |          |      |     |       |    |   |  |
| 2  | 前の            | 月の残り                         | 850      |      |     |       |    | • |  |
| 3  |               |                              |          |      |     |       |    |   |  |
|    |               | 古空                           |          | 入った  | 使った | 残った   |    |   |  |
| 4  | D 19          | NA                           |          | お金   | お金  | ち金    |    |   |  |
| 5  | 5月1日          | 今月のお小遣い                      | <u>ر</u> | 3000 |     | =D2+E | 5- |   |  |
| 6  | 5月2日          | ノート                          |          |      | 120 |       |    |   |  |
| 7  | 5月3日          | パン                           |          |      | 50  |       |    |   |  |
| 8  | 5月5日          | おじいちゃん                       |          | 200  |     |       |    |   |  |
| 9  | 5月6日          | ジュース                         |          |      | 100 |       |    |   |  |
| 10 |               |                              |          |      |     |       |    |   |  |
| 11 |               |                              |          |      |     |       |    |   |  |
| 12 |               |                              |          |      |     |       |    |   |  |

| F5 |   | • :  | $\times \checkmark f_x$ =D2+ | E5-F5      |      |     |                 |                           |       |                          |                   |                      |
|----|---|------|------------------------------|------------|------|-----|-----------------|---------------------------|-------|--------------------------|-------------------|----------------------|
|    | A | В    | С                            | D          | Е    | F   | G               |                           | Н     | Ι                        |                   |                      |
| 1  |   |      |                              |            |      |     |                 |                           |       |                          |                   |                      |
| 2  |   | 前の   | 月の残り                         | 850        |      |     | 6               | セル                        | [F5]  | をクロッ                     |                   | .= <del></del>       |
| 3  |   |      |                              |            |      |     |                 | 270                       | 11.0] | ~ / / / 2                |                   | / <del>/</del> 9 •   |
|    |   | 口付   | 内应                           |            | 入った  | 使った | 残っ              | た                         |       |                          |                   |                      |
| 4  |   | ыл   |                              |            | お金   | お金  | おき              | È                         |       |                          |                   |                      |
| 5  |   | 5月1日 | 今月のお小遣い                      | , <b>х</b> | 3000 |     | =D2·            | +E5-                      | F5    |                          |                   |                      |
| 6  |   | 5月2日 | ノート                          |            |      | 120 |                 |                           |       | [—](                     | の後                | ίc                   |
| 7  |   | 5月3日 | パン                           |            |      | 50  |                 |                           |       | <b>[F5]</b>              | が、                | $\overline{\lambda}$ |
| 8  |   | 5月5日 | おじいちゃん                       |            | 200  |     |                 |                           |       | 力さ                       | れま                | し                    |
| 9  |   | 5月6日 | ジュース                         |            |      | 100 |                 |                           |       | た。                       |                   |                      |
| 10 |   |      |                              |            |      |     |                 |                           |       |                          |                   |                      |
| 11 |   |      |                              |            |      |     |                 |                           |       |                          |                   |                      |
| 12 |   |      |                              |            |      |     |                 |                           |       |                          |                   |                      |
|    |   |      |                              |            |      |     | <b>セ</b> ノ<br>と | <b>し「G</b><br>いっかよ<br>入 大 | 5」に直  | <<br>ぜつ<br>接「=D<br>らかまいま | <b>2+E</b><br>ません | 5- <b>F5</b> ∫<br>∪∘ |

7 「Enter」キーを押します。

| G6 | ~ : ( | $\times \checkmark f_x$ |          |      |     |          |         |     |
|----|-------|-------------------------|----------|------|-----|----------|---------|-----|
|    | A B   | С                       | D        | E    | F   | G        | Н       | Ι   |
| 1  |       |                         |          |      |     | IJ       | いさん けっか | ひょう |
| 2  | 前の    | 月の残り                    | 850      |      |     | iio<br>U | †算結果た   | が表  |
| 3  |       |                         |          |      |     | 刀        | 、されまし   | た。  |
|    | 口付    | 山谷                      |          | 入った  | 使った | 残っ       |         |     |
| 4  | נירם  | N#                      |          | お金   | お金  | お金       |         |     |
| 5  | 5月1日  | 今月のお小遣い                 | <u>ر</u> | 3000 |     | 3850     |         |     |
| 6  | 5月2日  | ノート                     |          |      | 120 |          |         |     |
| 7  | 5月3日  | パン                      |          |      | 50  |          |         |     |
| 8  | 5月5日  | おじいちゃん                  |          | 200  |     |          |         |     |
| 9  | 5月6日  | ジュース                    |          |      | 100 |          |         |     |
| 10 |       |                         |          |      |     |          |         |     |
| 11 |       |                         |          |      |     |          |         |     |
| 12 |       |                         |          |      |     |          |         |     |

5月1日の残ったお金は

で計算できます。

 $b^{n}$   $b^{n}$   $b^$ 

## がつ にち のこ かね せいさん 2.5月2日の残ったお金を計算しましょう

| TEX | TEXTSP $\checkmark$ : $\times \checkmark f_x$ = |      |          |        |      |     |      |   |   |   |  |  |  |
|-----|-------------------------------------------------|------|----------|--------|------|-----|------|---|---|---|--|--|--|
|     | A                                               | В    | С        | D      | Е    | F   | G    | н | Ι |   |  |  |  |
| 1   |                                                 |      |          |        |      |     |      |   |   |   |  |  |  |
| 2   | 1                                               | セル「〇 | ¥6」に「=」を | 入力し    |      |     |      |   | ¢ | 0 |  |  |  |
| 3   |                                                 | ます。  |          |        |      |     |      |   |   |   |  |  |  |
|     |                                                 | 口付   | 山空       |        | 入った  | 使った | 残った  |   |   |   |  |  |  |
| 4   |                                                 | ЧЧ   | 11       |        | お金   | お金  | お金   |   |   |   |  |  |  |
| 5   |                                                 | 5月1日 | 今月のお小遣い  | л<br>С | 3000 |     | 3850 |   |   |   |  |  |  |
| 6   |                                                 | 5月2日 | ノート      |        |      | 120 | =    |   |   |   |  |  |  |
| 7   |                                                 | 5月3日 | パン       |        |      | 50  |      |   |   |   |  |  |  |
| 8   |                                                 | 5月5日 | おじいちゃん   |        | 200  |     |      |   |   |   |  |  |  |
| 9   |                                                 | 5月6日 | ジュース     |        |      | 100 |      |   |   |   |  |  |  |
| 10  |                                                 |      |          |        |      |     |      |   |   |   |  |  |  |
| 11  |                                                 |      |          |        |      |     |      |   |   |   |  |  |  |
| 12  |                                                 |      |          |        |      |     |      |   |   |   |  |  |  |

| G5 | ; | ~ : [ | $\times \checkmark f_x$ =G5 |      |      |     |      |     |            |         |
|----|---|-------|-----------------------------|------|------|-----|------|-----|------------|---------|
|    | A | В     | С                           | D    | Е    | F   | G    | н   | Ι          |         |
| 1  |   |       |                             |      |      |     |      |     |            |         |
| 2  | 2 | セル「G  | <b>お」</b> をクリック             | します。 |      |     |      |     | b          |         |
| 3  |   |       |                             |      |      |     |      |     |            |         |
|    |   |       | 中空                          |      | 入った  | 使った | 残った  |     |            |         |
| 4  |   | ערם   | 内谷                          |      | お金   | お金  | 赤金   |     |            |         |
| 5  |   | 5月1日  | 今月のお小遣                      | い    | 3000 |     | 3850 |     |            |         |
| 6  |   | 5月2日  | ノート                         |      |      | 120 | =G5  |     |            |         |
| 7  |   | 5月3日  | パン                          |      |      | 50  |      | [=  | っしろ<br>ラレろ | E       |
| 8  |   | 5月5日  | おじいちゃん                      |      | 200  |     |      | [ ( | G5」が フ     | ゅう<br>入 |
| 9  |   | 5月6日  | ジュース                        |      |      | 100 |      | りょく | されま        | し       |
| 10 |   |       |                             |      |      |     |      | た。  | ,          |         |
| 11 |   |       |                             |      |      |     |      |     |            |         |
| 12 |   |       |                             |      |      |     |      |     |            |         |

| G6 | <b>~</b> ]: | $\times \checkmark f_x$ =G5+ |      |      |     |      |   |   |  |
|----|-------------|------------------------------|------|------|-----|------|---|---|--|
|    |             |                              | D    | E    | F   | G    | Н | I |  |
| 1  |             | +] を人 刀し                     | ,より。 |      |     |      |   |   |  |
| 2  | 前の          | 月の残り                         | 850  |      |     |      |   |   |  |
| 3  |             |                              |      |      |     |      |   |   |  |
|    |             | 中空                           |      | 入った  | 使った | 残った  |   | 0 |  |
| 4  | ניו ם       | 内合                           |      | お金   | お金  | お金   |   |   |  |
| 5  | 5月1日        | 今月のお小遣い                      | ۸,   | 3000 |     | 3850 |   |   |  |
| 6  | 5月2日        | ノート                          |      |      | 120 | =G5+ |   |   |  |
| 7  | 5月3日        | パン                           |      |      | 50  |      |   |   |  |
| 8  | 5月5日        | おじいちゃん                       |      | 200  |     |      |   |   |  |
| 9  | 5月6日        | ジュース                         |      |      | 100 |      |   |   |  |
| 10 |             |                              |      |      |     |      |   |   |  |
| 11 |             |                              |      |      |     |      |   |   |  |
| 12 |             |                              |      |      |     |      |   |   |  |

| E6 |   | ~]:[  | $\times \checkmark f_x$ =G5+ | E6         |      |     |       |         |               |                        |        |
|----|---|-------|------------------------------|------------|------|-----|-------|---------|---------------|------------------------|--------|
|    | A | В     | С                            | D          | E    | F   | G     | н       | Ι             |                        |        |
| 1  |   |       |                              |            |      |     |       | II FRAI | たフロッ          |                        | ます     |
| 2  |   | 前の    | 月の残り                         | 850        |      |     |       |         | <u>そつつう</u>   |                        | /d 9 0 |
| 3  |   |       |                              |            |      |     |       |         |               |                        |        |
|    |   | 口付    | 山南                           |            | 入った  | 使った | 残った   |         |               |                        |        |
| 4  |   | LI LI | сл <del>и</del> .            |            | お金   | お金  | お金    |         |               |                        |        |
| 5  |   | 5月1日  | 今月のお小遣い                      | <i>.</i> > | 3200 |     | 3850  |         |               |                        |        |
| 6  |   | 5月2日  | ノート                          |            |      | 120 | =G5+E | 6       |               |                        |        |
| 7  |   | 5月3日  | パン                           |            |      | 50  |       | Г       | +」の後          | E                      |        |
| 8  |   | 5月5日  | おじいちゃん                       |            | 200  |     |       | ٦       | <b>E6」</b> ガジ | $\lambda^{\omega^{j}}$ |        |
| 9  |   | 5月6日  | ジュース                         |            |      | 100 |       | した      | ゙゚されま         | し                      |        |
| 10 |   |       |                              |            |      |     |       | た       | •             |                        |        |
| 11 |   |       |                              |            |      |     |       |         |               |                        |        |
| 12 |   |       |                              |            |      |     |       |         |               |                        |        |

Excel2024 初級 2

| G6 | ~    | :      | $\times \checkmark f_x$ =G5+ | E6-  |      |     |       |    |   |   |
|----|------|--------|------------------------------|------|------|-----|-------|----|---|---|
|    | A B  |        | <u>C</u><br>にゅうりょく           | D    | E    | F   | G     | Н  | Ι |   |
| 1  | 5 続け | C      | 「一」を入力し                      | します。 |      |     |       |    |   |   |
| 2  | 前    | 前の月の残り |                              | 850  |      |     | 0     | 5  |   | 0 |
| 3  |      |        |                              |      |      |     |       |    |   |   |
|    |      |        | 古忠                           |      | 入った  | 使った | 残った   |    |   |   |
| 4  | L 17 |        | 内合                           |      | お金   | お金  | お金    |    |   |   |
| 5  | 5月1  | B      | 今月のお小遣い                      | 2    | 3000 |     | 3850  |    |   |   |
| 6  | 5月2  | 日      | ノート                          |      |      | 120 | =G5+E | 6- |   |   |
| 7  | 5月3  | 日      | パン                           |      |      | 50  |       |    |   |   |
| 8  | 5月5  | B      | おじいちゃん                       |      | 200  |     |       |    |   |   |
| 9  | 5月6  | 日      | ジュース                         |      |      | 100 |       |    |   |   |
| 10 |      |        |                              |      |      |     |       |    |   |   |
| 11 |      |        |                              |      |      |     |       |    |   |   |
| 12 |      |        |                              |      |      |     |       |    |   |   |

| F6 | ~ : [  | $\times \checkmark f_x$ =G5+ | E6-F6      |      |       |        |      |                            |           |
|----|--------|------------------------------|------------|------|-------|--------|------|----------------------------|-----------|
| /  | АВ     | С                            | D          | E    | F     | G      | Н    | I                          |           |
| 1  |        |                              |            |      |       |        |      |                            |           |
| 2  | 前の     | 月の残り                         | 850        |      |       |        |      |                            |           |
| 3  | 6 セル「F | ` <b>6」</b> をクリック            | します。       | ]    | 1= +  |        |      | 「-」の後                      | 3<br>: 12 |
|    | 日付     | 内容                           |            |      | (使った) | 残った    |      | <b>「F6」</b> ガ <sup>『</sup> | ته<br>ک   |
| 4  |        |                              |            | を歪   | を歪    | も思     |      | りょ< 力 されま                  | ιL        |
| 5  | 5月1日   | 今月のお小遣い                      | <i>,</i> > | 3000 |       | 3850   |      | た。                         |           |
| 6  | 5月2日   | ノート                          |            |      | 120   | =G5+E6 | 6-F6 |                            |           |
| 7  | 5月3日   | パン                           |            |      | 50    |        |      |                            |           |
| 8  | 5月5日   | おじいちゃん                       |            | 200  |       |        |      |                            |           |
| 9  | 5月6日   | ジュース                         |            |      | 100   |        |      |                            |           |
| 10 |        |                              |            |      |       |        |      |                            |           |
| 11 |        |                              |            |      |       |        |      |                            |           |
| 12 |        |                              |            |      |       |        |      |                            |           |

**セル「G6」**に直接「=G5+E6-F6」 と入力してもかまいません。

「Enter」キーを押します。

7

| G7 | ~ : [       | $\times \checkmark f_x$ |     |      |     |               |        |     |  |
|----|-------------|-------------------------|-----|------|-----|---------------|--------|-----|--|
| 4  | В           | С                       | D   | E    | F   | G             | Н      | Ι   |  |
| 1  |             |                         |     |      |     |               |        |     |  |
| 2  | 前の          | 月の残り                    | 850 |      |     | H             | いさんけっか | ひょう |  |
| 3  |             |                         |     |      |     | <u>គ</u><br>ប | 算結果フ   | が表  |  |
|    |             | 中学                      |     | 入った  | 使った | 残っっ           | えれまし   | ,た。 |  |
| 4  | <u>р</u> 17 |                         |     | お金   | お金  | おも            |        |     |  |
| 5  | 5月1日        | 今月のお小遣い                 | ,   | 3000 |     | 3850          |        |     |  |
| 6  | 5月2日        | ノート                     |     |      | 120 | 3730          |        |     |  |
| 7  | 5月3日        | パン                      |     |      | 50  |               |        |     |  |
| 8  | 5月5日        | おじいちゃん                  |     | 200  |     |               |        |     |  |
| 9  | 5月6日        | ジュース                    |     |      | 100 |               |        |     |  |
| 10 |             |                         |     |      |     |               |        |     |  |
| 11 |             |                         |     |      |     |               |        |     |  |
| 12 |             |                         |     |      |     |               |        |     |  |

がつ にち のこ かね 5月2日の残ったお金は

5月1日の残ったお釜「G5」+ 入ったお釜「E6」- 使ったお釜「F6」で計算できます。

## がつ にち けいさんしき がつ にちいこう 3.5月2日の計算式を5月3日以降にコピーしましょう

|    | 1 | セル「G | <b>₩6」</b> をクリック | します。       | ╘         | F         | G         | Н | I |  |
|----|---|------|------------------|------------|-----------|-----------|-----------|---|---|--|
| 1  |   |      |                  |            | - `       |           |           |   |   |  |
| 2  |   | 前の   | 月の残り             | 850        |           |           |           |   |   |  |
| 3  |   |      |                  |            |           |           |           |   |   |  |
| 4  |   | 日付   | 内容               |            | 入った<br>お金 | 使った<br>お金 | 残った<br>お金 |   |   |  |
| 5  |   | 5月1日 | 今月のお小遣い          | <i>,</i> > | 3000      |           | 2850      |   |   |  |
| 6  |   | 5月2日 | ノート              |            |           | 120       | 3730      |   |   |  |
| 7  |   | 5月3日 | パン               |            |           | 50        |           |   |   |  |
| 8  |   | 5月5日 | おじいちゃん           |            | 200       |           |           |   |   |  |
| 9  |   | 5月6日 | ジュース             |            |           | 100       |           |   |   |  |
| 10 |   |      |                  |            |           |           |           |   |   |  |
|    |   |      |                  |            |           |           |           |   |   |  |

| G6 | 2 フィルハンドルをセル [G16] ま | ₹ _ \ |     |      |   |       |  |
|----|----------------------|-------|-----|------|---|-------|--|
|    | でドラッグします。            | E     | F   | G    | н | Ι     |  |
| 1  |                      |       |     |      |   |       |  |
| 2  | 3850                 |       |     |      |   | *<br> |  |
| 3  | 120 3730             | 入った   | 使った | 残った  |   | •     |  |
| 4  |                      | お金    | お金  | お金   |   |       |  |
| 5  |                      | 3000  |     | 3850 |   |       |  |
| 6  | 5月2日 ノート             |       | 120 | 3730 |   |       |  |
| 7  | 5月3日 パン              |       | 50  |      | 1 |       |  |
| 8  | 5月5日 おじいちゃん          | 200   |     |      |   |       |  |
| 9  | 5月6日 ジュース            |       | 100 |      |   |       |  |
| 10 |                      |       |     |      |   |       |  |
| 11 |                      |       |     |      |   |       |  |
| 12 |                      |       |     |      |   |       |  |
| 13 |                      |       |     |      |   |       |  |
| 14 |                      |       |     | [    | 7 |       |  |
| 15 |                      |       |     |      |   |       |  |
| 16 |                      |       |     |      |   |       |  |
| 17 | 合計                   |       |     |      | 2 |       |  |
| 18 |                      |       |     |      |   |       |  |

\_

|    | A | В     | С       | D   | E    | F   | G    | н        | Ι                |      |
|----|---|-------|---------|-----|------|-----|------|----------|------------------|------|
| 1  |   |       |         |     |      |     |      |          |                  |      |
| 2  |   | 前の    | 月の残り    | 850 |      |     |      |          |                  |      |
| 3  |   |       |         |     |      |     |      |          |                  |      |
|    |   | n/+   | 中空      |     | 入った  | 使った | 残った  |          |                  |      |
| 4  |   | L 1.1 | 内合      |     | お金   | お金  | お金   |          | はいさんしき           | フレ゚_ |
| 5  |   | 5月1日  | 今月のお小遣い | い   | 3000 |     | 3850 |          | コ <u>ユ ハ フ</u> - |      |
| 6  |   | 5月2日  | ノート     |     |      | 120 | 3730 |          |                  | _ 0  |
| 7  |   | 5月3日  | パン      |     |      | 50  | 3680 |          |                  |      |
| 8  |   | 5月5日  | おじいちゃん  |     | 200  |     | 3880 |          |                  |      |
| 9  |   | 5月6日  | ジュース    |     |      | 100 | 3780 |          |                  |      |
| 10 |   |       |         |     |      |     | 3780 |          |                  |      |
| 11 |   |       |         |     |      |     | 3780 |          |                  |      |
| 12 |   |       |         |     |      |     | 3780 |          |                  |      |
| 13 |   |       |         |     |      |     | 3780 |          |                  |      |
| 14 |   |       |         |     |      |     | 3780 |          |                  |      |
| 15 |   |       |         |     |      |     | 3780 |          |                  |      |
| 16 |   |       |         |     |      |     | 3780 |          |                  |      |
| 17 |   |       | 合計      |     |      |     |      | <b>.</b> |                  |      |
| 18 |   |       |         |     |      |     |      |          |                  |      |

in.

|    |      |               |           |           | てきとう          | せんたく                  |
|----|------|---------------|-----------|-----------|---------------|-----------------------|
| 4  | 日付   | 内容            | 入った<br>お金 | 使った<br>お金 | 3<br>適当<br>を解 | なセルをクリックして選択<br>除します。 |
| 5  | 5月1日 | 今月のお小遣い       | 3000      |           | 3850          |                       |
| 6  | 5月2日 | ノート           |           | 120       | 3730          |                       |
| 7  | 5月3日 | パン            |           | 50        | 3680          |                       |
| 8  | 5月5日 | おじいちゃん        | 200       |           | 3880          |                       |
| 9  | 5月6日 | ジュース          |           | 100       | 3780          |                       |
| 10 |      |               | H o t     |           | 3780          |                       |
| 11 |      | 式がコピーされて計算    | 結果        |           | 3780          |                       |
| 12 |      | 示されましたが、このま   | まで        |           | 3780          |                       |
| 13 | 霍む   |               | るの        |           | 3780          |                       |
| 14 | でセ   | ル「G16」の太い罫線が細 | い線        |           | 3780          | セル <b>「G16」</b> の下    |
| 15 |      | ってしまいます。      |           |           | 3780          | の罫線が細くな               |
| 16 |      |               |           |           | 3780          | りました。                 |
| 17 |      | 合計            |           |           |               | +                     |
| 18 |      |               |           |           |               |                       |
| 19 | 今月フ  | 入ったお金         |           |           |               |                       |
|    |      |               |           |           |               |                       |

- 73 -